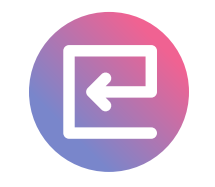

# 競技会エントリーシステム 操作マニュアル

作成日:2022/09/01 株式会社ウニークス

UNICUS

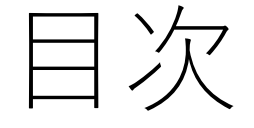

#### アカウントを作成する 2 競技会出場登録する 6 競技エントリーする 11 エントリー状況を確認する 15 出場をキャンセルする 17

### アカウントを作成する

#### 競技会エントリーシステムに アクセスします

- https://dancesport.kandaforg e.com/
- メニュー>ログインを選択します

|       | <                         | 競技会エント                                       | リーシステム                     | ≡   |
|-------|---------------------------|----------------------------------------------|----------------------------|-----|
|       | 競技会村                      | <b>検索</b>                                    |                            |     |
|       | <b>● 第3</b><br>開催日<br>エント | <b>3回JDSカップ</b><br>:2022/10/0<br>リー期限:202    | ,<br>2 (日)<br>22/09/11 (日) | >   |
| <<br> |                           | >                                            |                            |     |
| ログイン  |                           | >                                            |                            |     |
|       | Q&A   ブ<br>(              | <sup>°</sup> ライバシーポ <sup>ー</sup><br>Ͽ 競技会エント | リシー   お問いき<br>- リーシステム     | うわせ |

- 「アカウントを作る」を選択します
- 以下を入力します
  - 希望のメールアドレス
  - •希望のパスワード
  - •希望のパスワード(確認用)
- 「アカウントを作る」ボタンを押します

| メールアドレス<br>パスワード ◎<br>パスワードの確認 ◎<br><b>アカウントを作る</b> | サインイン  | アカウン<br>る |
|-----------------------------------------------------|--------|-----------|
| パスワード<br>パスワードの確認<br>©                              | メールアドレ | ス         |
| パスワードの確認 ©<br>アカウントを作る                              | パスワード  |           |
| アカウントを作る                                            | パスワードの | 確認        |
|                                                     | לתק    | ントを作る     |
|                                                     |        |           |

- ・登録メールアドレスにコードが記載された
   メールが届きますので確認してください
  - もし届かない場合は「コードを再送信」ボタンを選択してください
- コードを入力して「確定」ボタンを押して ください
- アカウントが作成されます

| メールを送信しました                                                                                 |  |
|--------------------------------------------------------------------------------------------|--|
| ログインするには、メールに記載さ<br>れたコードを入力してください。<br>送信先: m***@u***. 数分以内に入<br>力したメールアドレス宛にコードが<br>届きます。 |  |
| コードを入力して下さい                                                                                |  |
| 確定                                                                                         |  |
| コードを再送信                                                                                    |  |
|                                                                                            |  |
|                                                                                            |  |

©競技会エントリーシステム

## 競技会出場登録する

競技会エントリーシステム 操作マニュアル

# 競技会検索ページから、競技 会を選択します

- 競技会の開催日などが表示されます
  - さらに詳しく知りたい場合は
     「詳細」にあるリンクからご確認ください
- 「出場登録」ボタンを押しま す

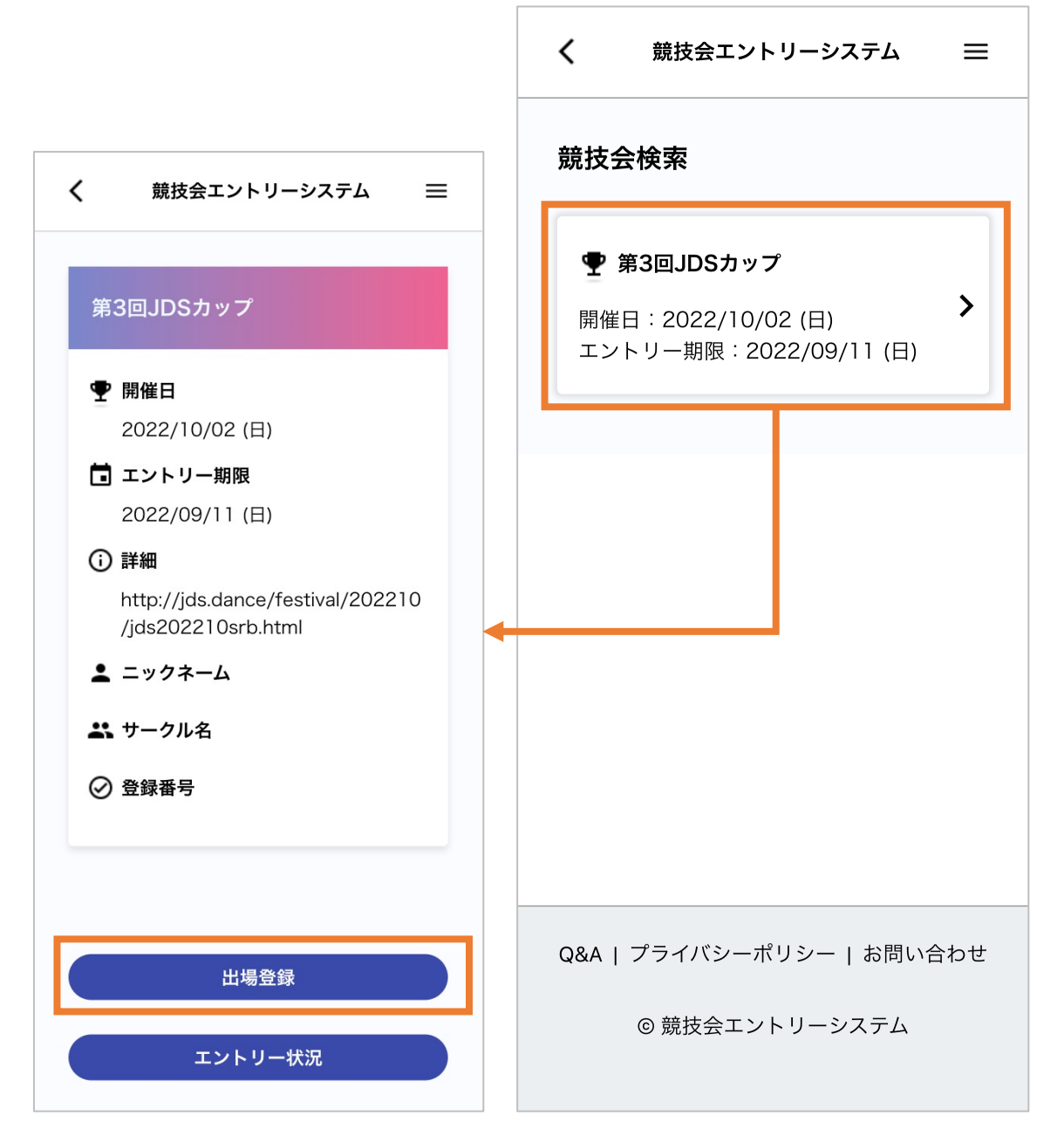

★ユーザー情報を登録していない場合

ユーザ情報を編集しました。

マイページへ

- ユーザー情報更新へ移動してくだ さい
- 必要事項を入力してください
  - •氏名(姓)
  - •氏名(名)
  - サークル名
- •「ユーザー情報編集」ボタンを押して登録完了です

| ユーザー情報編集                  | 第3回JDSカップ                                |
|---------------------------|------------------------------------------|
| メールアドレス                   | ● 開催日                                    |
| madoka_tsuchiya@unicus.jp | 2022/10/02 (日)                           |
| パスワード<br>パスワード            | 先に マイページ の ユー<br>から 氏名(姓) と 氏名(<br>ください。 |
| 氏名(姓)                     | 그-ザ                                      |
| 前川                        | ニックネーム                                   |
| 氏名(名)                     |                                          |
| 亮平                        | ロリーダー・ロー                                 |
| サークル名                     | ※リーダー・パートナーは<br>で変更不可になります。              |
|                           | サークル名                                    |
|                           |                                          |
|                           |                                          |
| ユーザー情報編集                  |                                          |

競技会エントリーシステム 操作マニュアル

競技会エントリーシステム

編集 して

★マイページから競技会検索へいく

- マイページに移動後、再 度競技会検索に行く方法 は2パターンあります
  - 右上の「三」>競技会検
     索を選択する
  - マイページの「競技会検 索」ボタンを押す
- その後はp.7と同じ操作 を行なってください

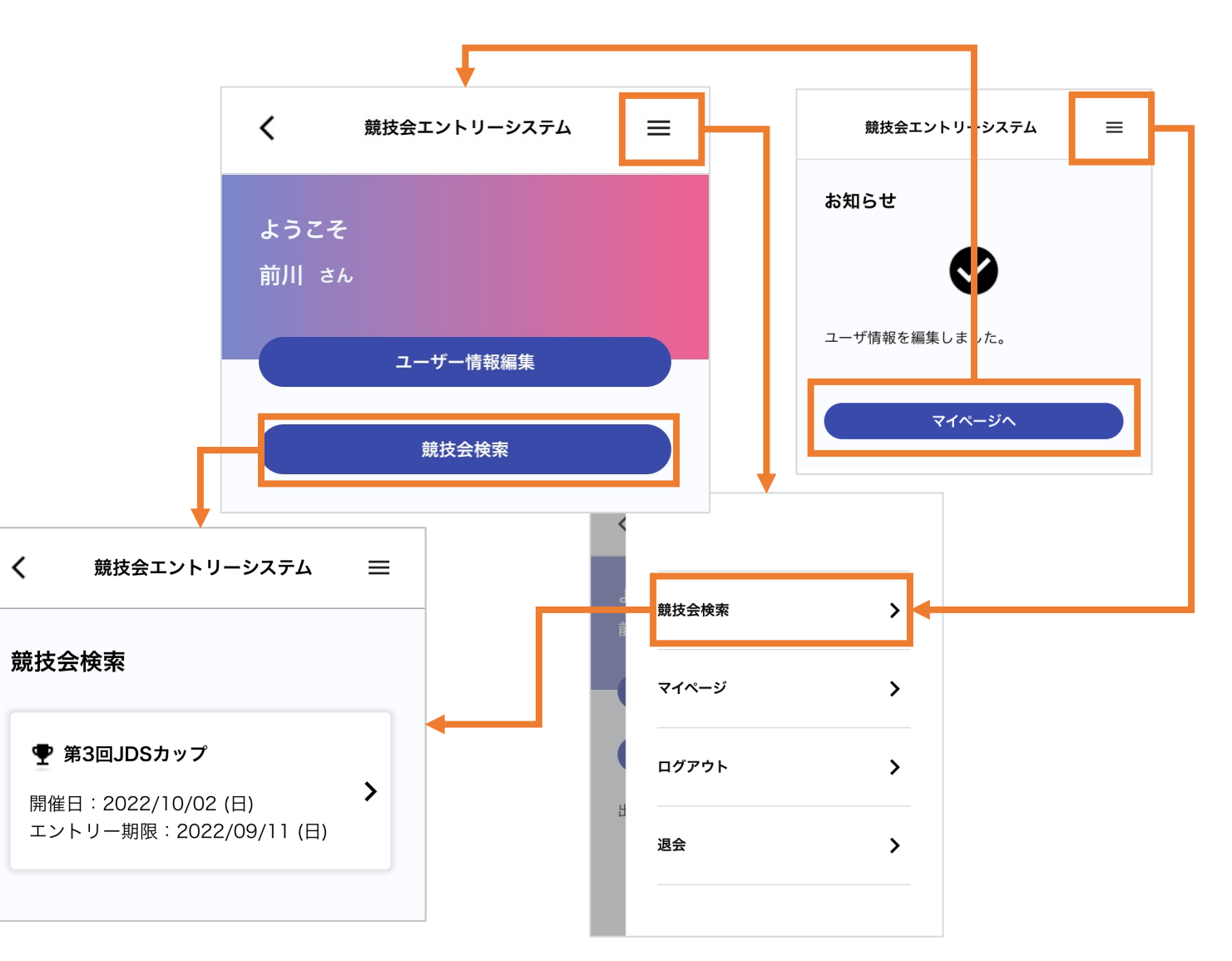

#### • 必要事項を入力します

- ニックネーム
- リーダー、パートナーのチェック
- サークル名
- 「出場登録」ボタンを押して
   登録完了です

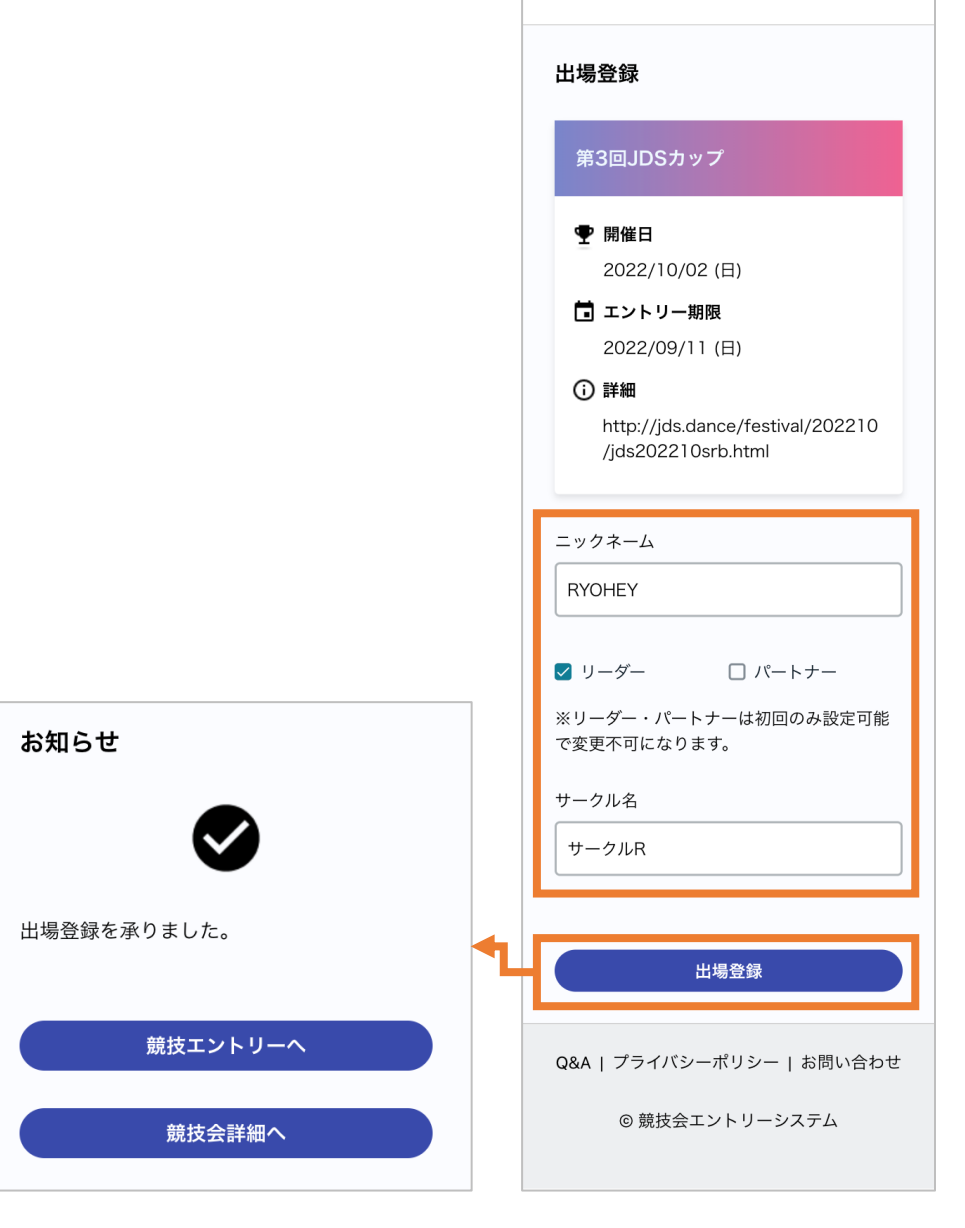

<

競技会エントリーシステム

 $\equiv$ 

### 競技エントリーする

競技会エントリーシステム 操作マニュアル

#### 競技会詳細ページの「競技エント リー」ボタンを選択します

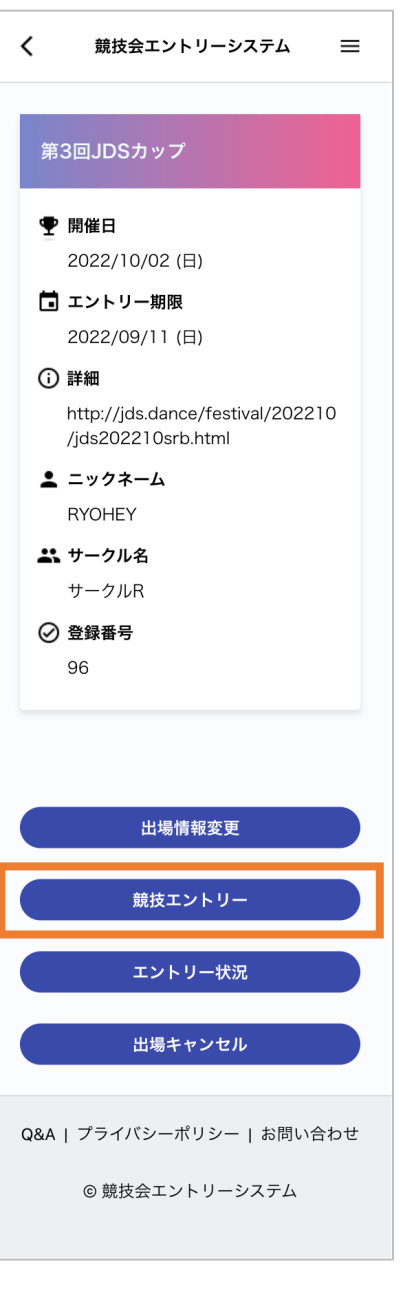

「エントリー」ボタンを押す

★キャンセルしたい場合

- エントリーした競技の「キャンセル」
   ボタンを押します
  - 再度エントリーも可能です

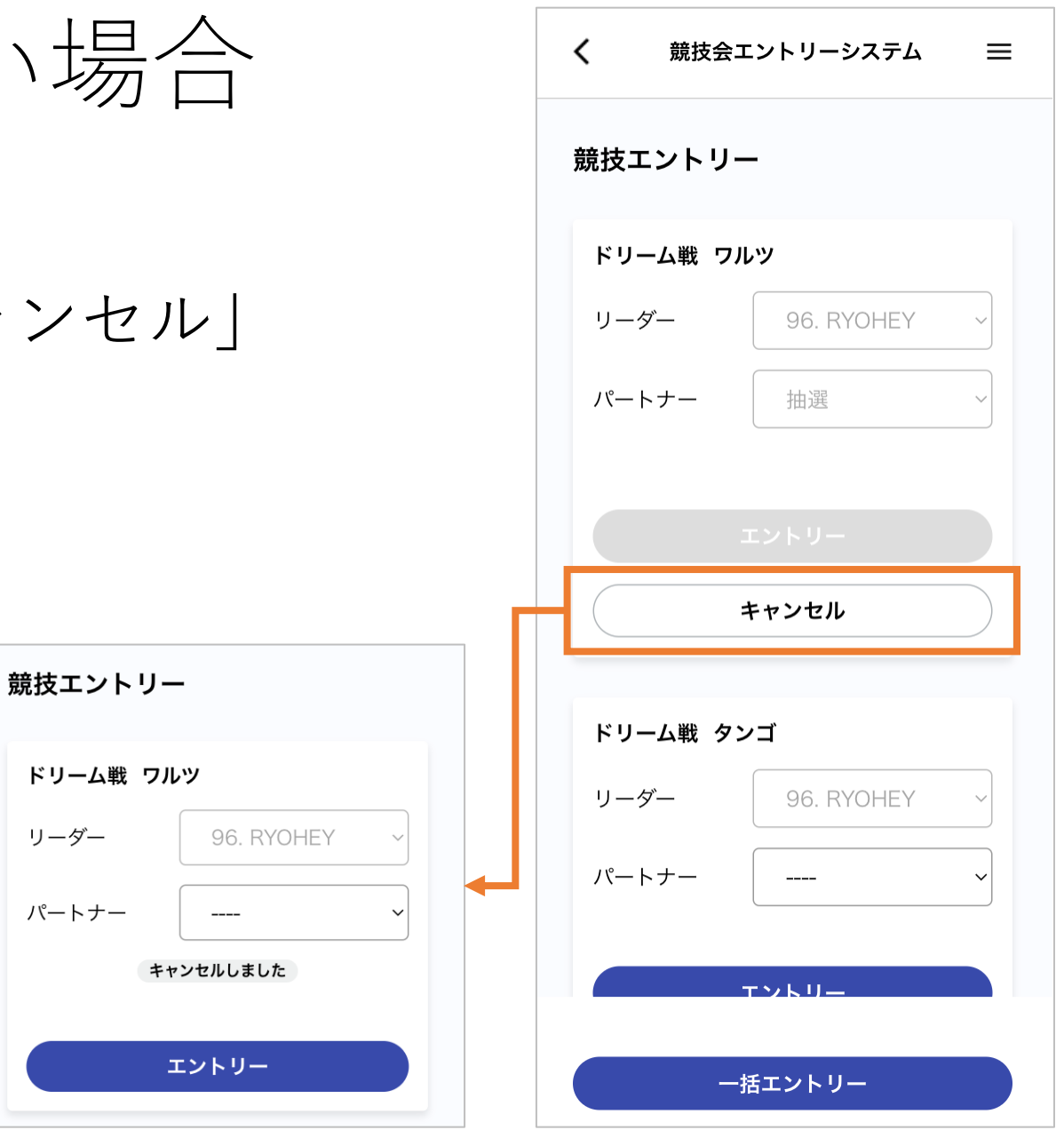

### エントリー状況を確認する

競技会エントリーシステム 操作マニュアル

#### 競技会詳細ページの「エント リー状況」ボタンを選択しま す

エントリーの状況が表示されます

| <          | 競技会工   | ントリ          | ーシス        | 、テム | =   |  |
|------------|--------|--------------|------------|-----|-----|--|
| エント        | リー状況   |              |            |     |     |  |
| ダンス<br>さい。 | の種類につい | いては <u>こ</u> | <u>256</u> | をご確 | 認くだ |  |
| ドリー        | ム戦     |              |            |     |     |  |
| リーダ        | _      |              |            |     |     |  |
|            |        | W            | т          | С   | R   |  |
| 9          |        | •            | •          | ٠   | •   |  |
| 21         |        | •            | ٠          | •   | •   |  |
| 8          |        | •            | ٠          | ٠   | •   |  |
| 16         |        | •            | ٠          | ٠   | •   |  |
| 14         |        | •            | •          | ٠   | •   |  |
| 63         |        | •            | ٠          | •   | •   |  |
| 23         |        | •            | ٠          | ٠   | •   |  |
| 26         |        | •            | •          | ٠   | •   |  |
| 41         |        | •            | •          | •   | •   |  |
| 49         |        | •            | •          | •   | •   |  |
| 60         |        | •            | •          | ٠   | •   |  |
| 79         |        | •            | •          | ٠   | •   |  |
| 1          |        | •            | •          | •   | •   |  |

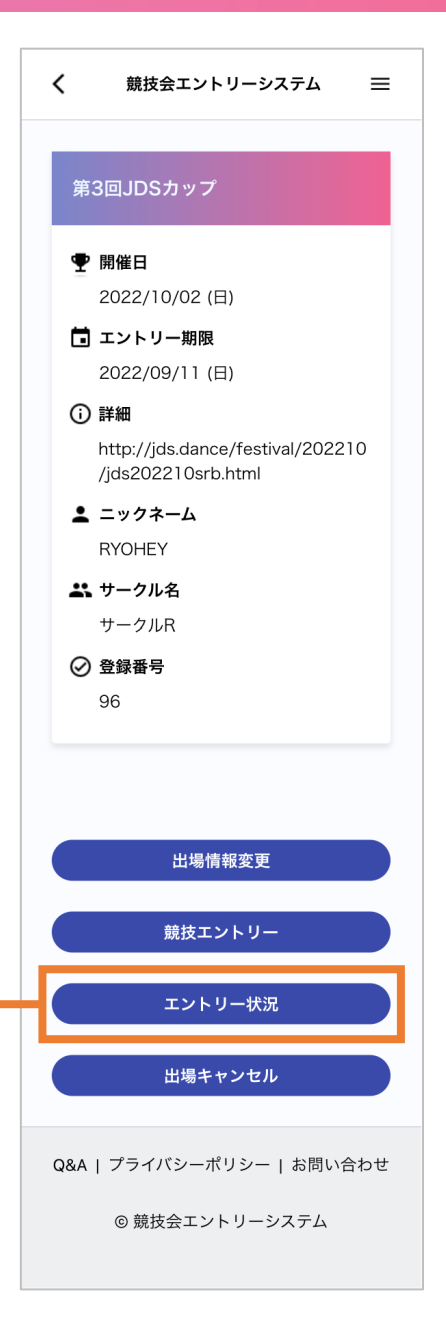

### 出場をキャンセルする

#### 競技会詳細ページの「出場キャン セル | ボタンを選択し

• 「はい」を選択するこ キャンセルされます

| します<br>ことで出場が           | く 競技会エントリーシステム 三<br>第3回JDSカップ(テスト)                                                                                                    | <ul> <li>http://jds.dance/festival/202210<br/>/jds202210srb.html</li> <li>ニックネーム<br/>RYOHEY</li> <li>エックル名<br/>サークルR</li> <li></li></ul> |
|-------------------------|----------------------------------------------------------------------------------------------------|----------------------------------------------------------------------------------------------------|
|                         | <ul> <li>・ 開催日</li> <li>2022/10/02 (日)</li> <li>・ エントリー期限</li> <li>2022/09/04 (日)</li> </ul>                                                                                                    | 96<br>出場情報変更                                                                                                    |
| お知らせ                    | 出場をキャンセルしますか。<br>*競技会の出場キャンセルのため競技<br>エントリーが全て削除されます。                                                                                                    | 競技エントリー<br>エントリー状況<br>出場キャンセル                                                                                                    |
| 出場をキャンセルしました。<br>マイページへ | サーク<br>世日<br>一<br>少<br>世日<br>一<br>一<br>一<br>一<br>一<br>一<br>一<br>一<br>二<br>二<br>一<br>一<br>一<br>二<br>二<br>一<br>一<br>一<br>一<br>二<br>二<br>一<br>一<br>一<br>一<br>二<br>二<br>一<br>一<br>一<br>一<br>一<br>一<br>一<br>一<br>一<br>一<br>一<br>一<br>一 | Q&A   プライバシーポリシー   お問い合わせ<br>⑥ 競技会エントリーシステム                                                                                              |

競技会エントリーシステム

第3回JDSカップ

2022/10/02 (日) 🛅 エントリー期限 2022/09/11 (日)

♥ 開催日

詳細

 $\equiv$ 

<